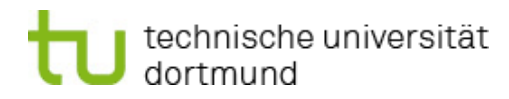

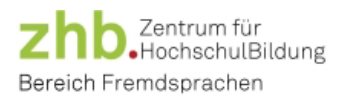

# Checklist Placement Tests and Course Registration

## Dear students!

Please note the following information regarding placement tests and course registration:

### Placement tests:

- ✓ Which course do I want to take? English, Spanish, French, Italian?
- ✓ Look up dates for registration and placement tests on the homepage: <u>https://fs.zhb.tu-dortmund.de/en/language-courses/placement</u>
- Register for a placement test date on course platform: <u>https://cms.zhb.tu-dortmund.de/fs2/Anmeldung/index\_en.php</u>
- Make sure that I have a laptop or PC with Internet access and the ability to play audio files available at the time of the test.
- Carefully read instructions on how to take the test: https://fs.zhb.tu-dortmund.de/en/language-courses/placement
- ✓ Log in to the Moodle platform on time for the registered date with university ID: <u>https://moodle.tu-dortmund.de</u>
- ✓ Course room for placement test appears under "my courses".
- ✓ Take the test

## Test result:

- ✓ Note the result displayed in Moodle immediately after completing the test.
- ✓ The result achieved in the placement test will automatically be transferred to the course platform within a few days – check the transfer in personal profile
- ✓ A few days before the start of registration, check whether the result has been entered on the course platform (if not, please send an email to: <u>sekretariat-fs.zhb@tu-dortmund.de</u>)

#### Course registration:

- ✓ Look up dates for registration period on homepage: <u>https://fs.zhb.tu-dortmund.de/en/language-courses/registration-info</u>
- Register courses through the course platform: <u>https://cms.zhb.tu-dortmund.de/fs2/Anmeldung/index\_en.php</u>